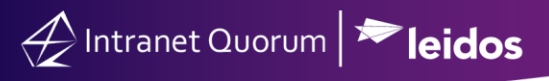

# **Closing and Reopening a Service Record**

### Market: Federal/State/Local, House, Senate

**Description:** These instructions teach users how to close a service record, reopen a closed service record, or modify a closed service record in IQ.

### Closing a Service Record

- **1.** Find the active service record assigned to you.
- **2.** Click **Edit**. The service record template is opened.

|                      | Detail                     | ۲    |
|----------------------|----------------------------|------|
| Status:<br>Assigned: | OPEN<br>Profile Caseworker | Edit |

**3.** Review and confirm the information. Click **Save**.

| Needs assista  | nce with social   | security checks. |          |         |        |   |
|----------------|-------------------|------------------|----------|---------|--------|---|
| Opened:        |                   | Alert:           |          |         |        |   |
| 11/17/2021     | 1:18pm            | 11/24/2021       | 10:00am  |         |        |   |
| Service Co     | des:              |                  |          |         |        |   |
| × SSA - U.S.   | Social Security A | dministration    |          |         |        | Q |
|                |                   |                  |          |         |        |   |
| Opportal Index |                   |                  |          |         |        |   |
| General Infor  | mation            |                  |          |         |        |   |
| General Infor  | mation            | Last C           | ontacted | Contact | Method |   |

4. Click the pencil icon next to Open.

Page 1 of 4 Leidos proprietary 2025 This information may not be used, reproduced, disclosed, or exported without the written approval of Leidos.

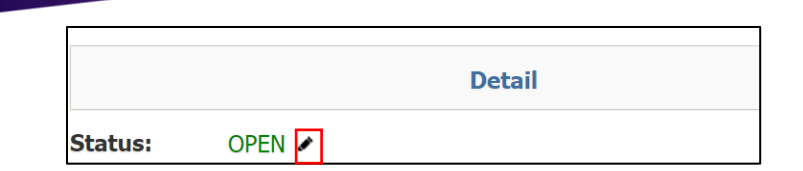

🔶 Intranet Quorum 🏞 leidos

5. The routing window appears on the screen. Enter the closing notes.

| Route Service 800947 from Process Case                                                       |                  |  |  |  |
|----------------------------------------------------------------------------------------------|------------------|--|--|--|
| Available Routes —                                                                           |                  |  |  |  |
| Completed                                                                                    |                  |  |  |  |
| Selected Route Information<br>Routes to Completion with the status of CLOSED<br>Closing Note | Send Info Copies |  |  |  |
|                                                                                              |                  |  |  |  |
|                                                                                              |                  |  |  |  |

6. Click Close Service. The service record displays a *Closed* status.

| Status: CLOSED 🗸 |
|------------------|
|------------------|

## Finding and Reopening a Closed Service

**Note:** You must have specific security permissions in order to reopen a closed Service. Talk to your IQ Consultant if you don't have permission and need it enabled.

1. Navigate to Services > All Recently Closed.

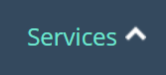

| Intranet Quorum | ► leid |
|-----------------|--------|
|-----------------|--------|

| Find Services       |
|---------------------|
| My Open             |
| My Open By Type     |
| My Recent           |
| My Recently Closed  |
|                     |
| All Open            |
| All Open By Type    |
| All Overdue         |
| All Recent          |
| All Recently Closed |
| All By Contact      |

- **2.** Select the service record.
- 3. Click the Pencil icon next to CLOSED.

|                      |                              | Detail                              | ۲    |
|----------------------|------------------------------|-------------------------------------|------|
| Status:<br>Assigned: | CLOSED<br>Profile Caseworker | <b>Closed:</b> 2/18/2021 - 4:18pm 🔗 | Edit |

OS

**4.** Select the appropriate option.

| <b>Reopen Service or Change Closed Status</b> |                |               |        |  |  |
|-----------------------------------------------|----------------|---------------|--------|--|--|
|                                               | Reopen Service | Change Status | Cancel |  |  |

**Option – Reopen a Service.** This reopens the service record. Modify the record information and close the record when the process is complete.

**Option – Change Status.** This displays a window that lists the different types of closing statuses. Select the new closing status.

## Making Changes to a Closed Service

- **1.** Find the Closed Service.
- **2.** Click one of the following options:
  - a. +Note: This allows you to add a note to the closed Service.
  - b. +Code: This allows you to add forgotten Service Codes to the Closed Service.

## Page **3** of **4**

#### Leidos proprietary 2025

This information may not be used, reproduced, disclosed, or exported without the written approval of Leidos.

- c. +Info Copy: This allows you to send an Info Copy related to the Closed Service.
- d. +Attachment: This allows you to add an Attachment to the Closed Service.
- e. +Library File: This allows you to add a forgotten Library File to the Closed Service.
- f. Report: This allows you to run a report on the activity conducted in this Closed Service.

| Reopen +Note +Code +Info Copy +Attachment +L                                                                                                    | ibrary File Report.                            | Delete                                                                                                    | (ID# 801307) 1                 |
|----------------------------------------------------------------------------------------------------|------------------------------------------------|----------------------------------------------------------------------------------------------------|--------------------------------|
| Casework<br>Dr. Alyssa M. Quorum<br>7990 Quantum Dr, Ofc 1<br>Vienna, VA 22182-5255<br>H: (123) 456-7890<br>alyssa@fakeemail.com<br>Frequent Writer - High Volume, IQ User, US Vet, Newsl<br>Description: Needs help with VA benefits | Assigned:<br>Updated:<br>Codes:<br>Other Open: | Profile Caseworker<br>8/12/2021<br>SSA - U.S. Social Security<br>Administration, USCIS - U.S.<br>Citzenship and Immigration<br>Services USCIS, VA - Department<br>of Veterans' Affairs<br><b>17 Other open services for</b><br><b>this contact</b> | CLOSED.FAV<br>8/12/2021 Age: 0 |